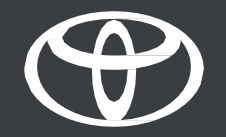

## Vodič za dijeljenje digitalnog ključa s prijateljima i obitelji

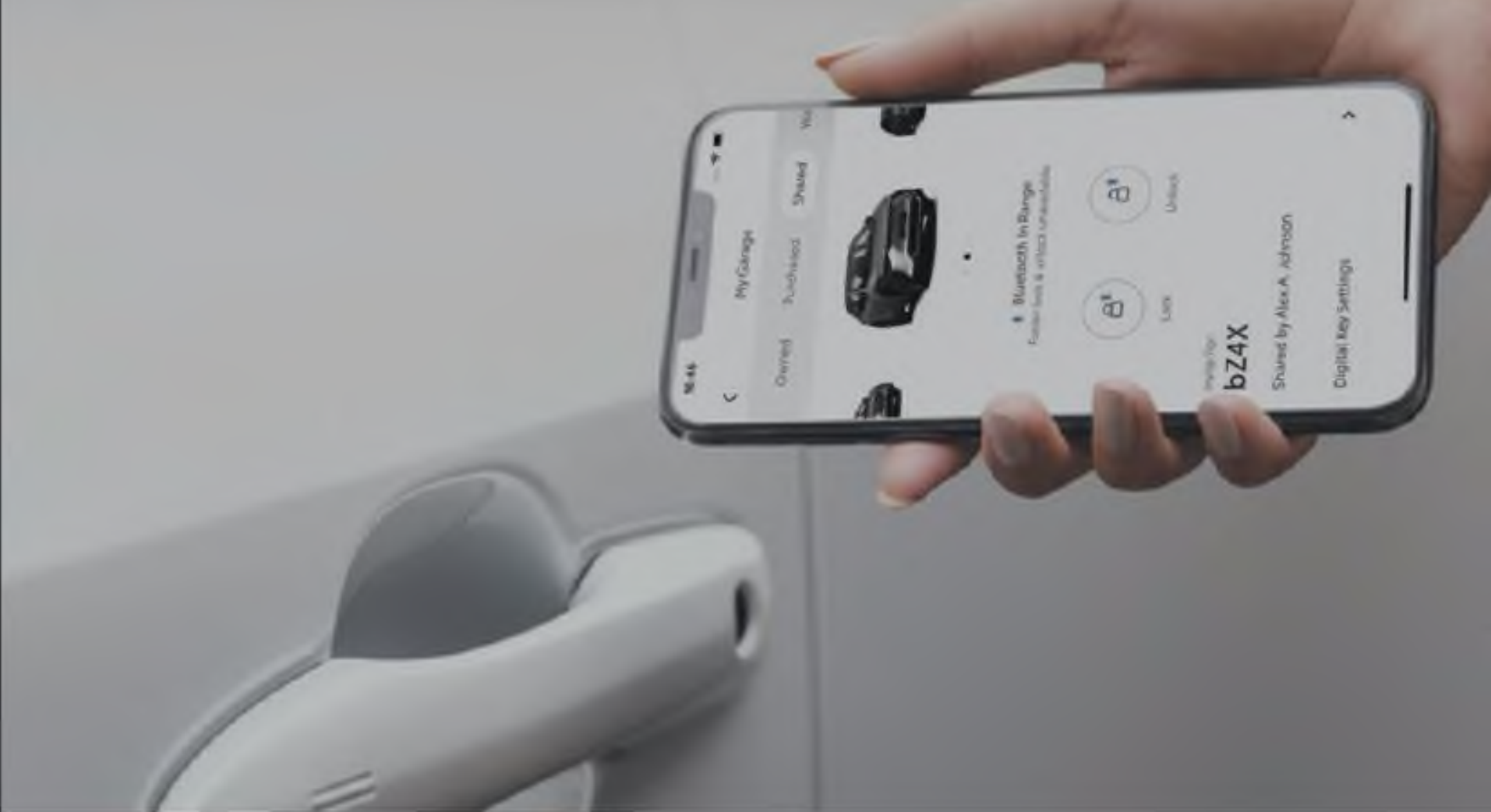

## SADRŽAJ

3. stranica – Postavljanje računa.

10. stranica – Upotreba digitalnog ključa.

11. stranica – Dijeljenje digitalnog ključa i upravljanje njime.

## POSTAVLJANJE RAČUNA

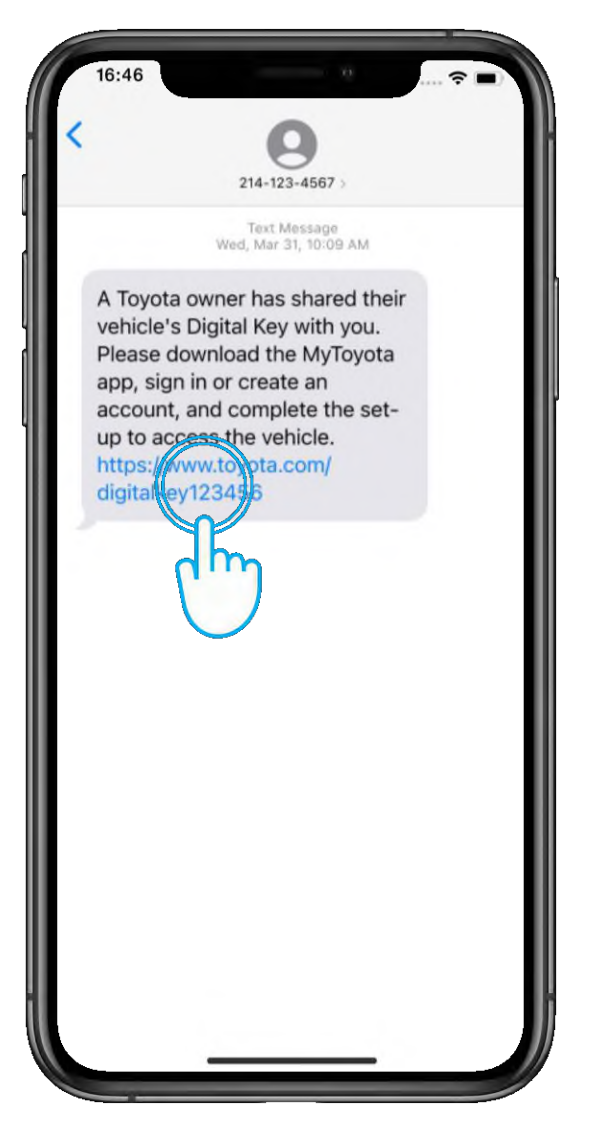

#### 1. KORAK

Budući da ste pozvani za dijeljenje digitalnog ključa, primit ćete tekstnu poruku.

Ako još niste instalirali aplikaciju MyToyota, dodirnite poveznicu da biste je preuzeli.

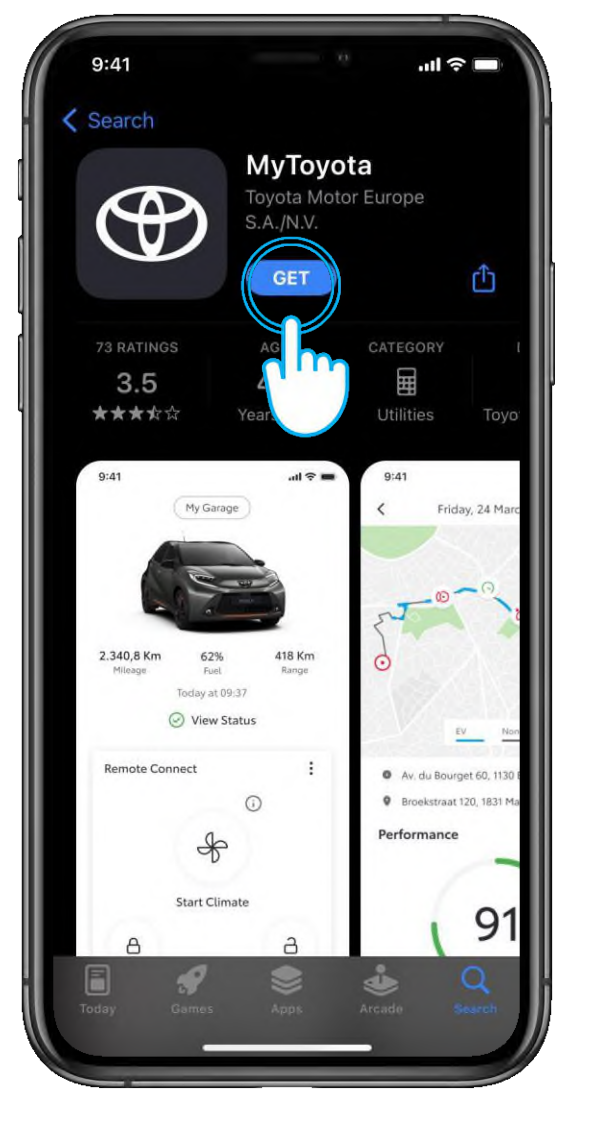

#### 2. KORAK

Preuzmite aplikaciju.

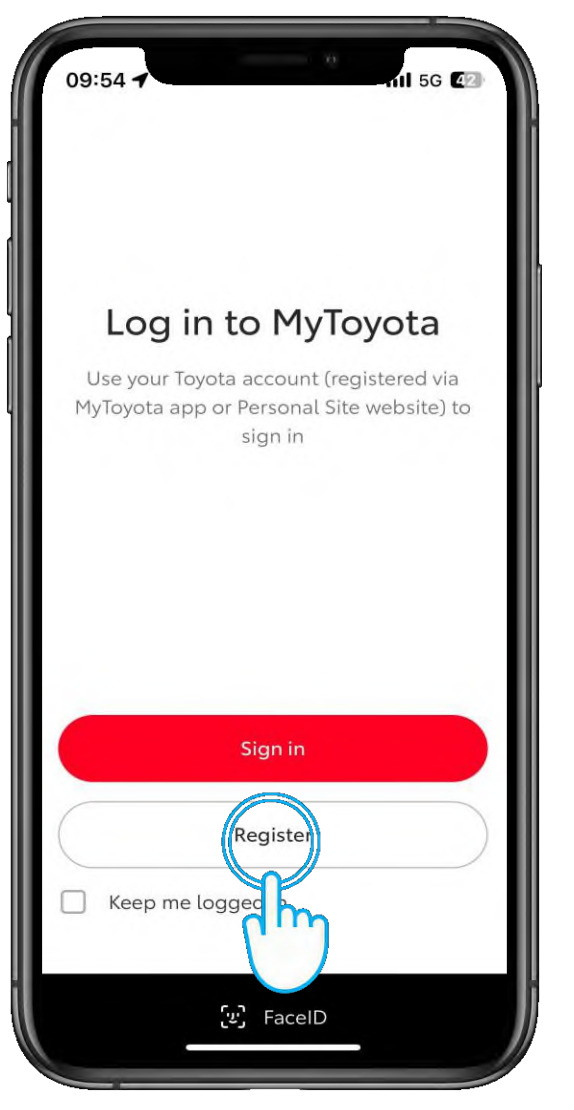

#### 1. KORAK

Registrirajte svoj račun u aplikaciji MyToyota.

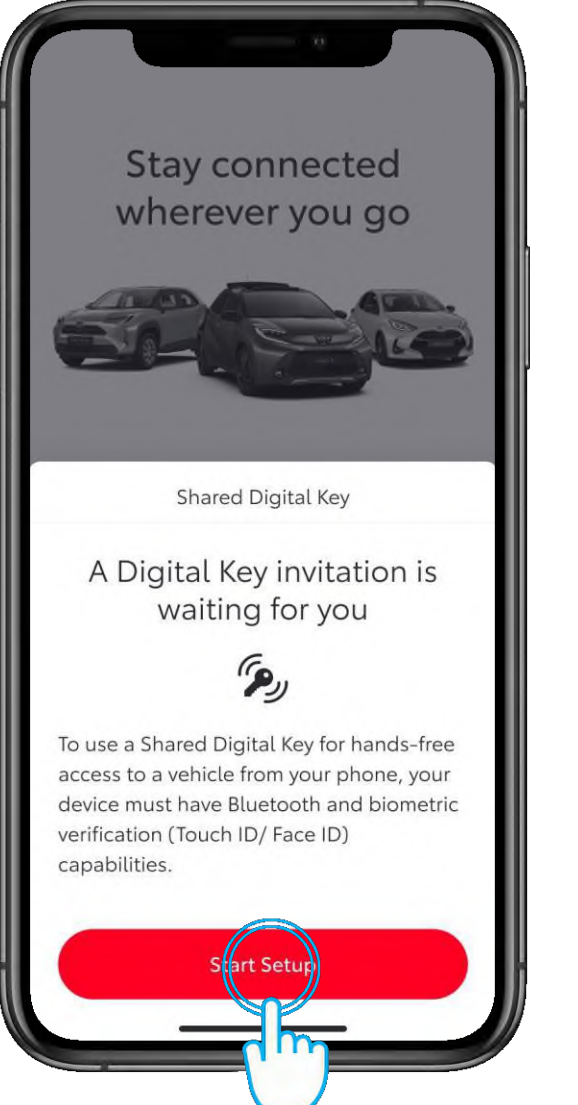

#### 2. KORAK

Dodirnite "Započni postavljanje" (Start Setup).

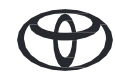

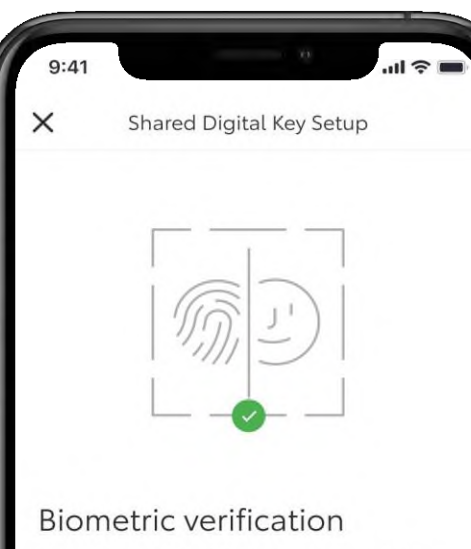

To assign a Digital Key to the correct user, we must first confirm your identity via biometric verification (Touch ID/ Face ID) before verifying your phone number. Please follow the prompts to continue.

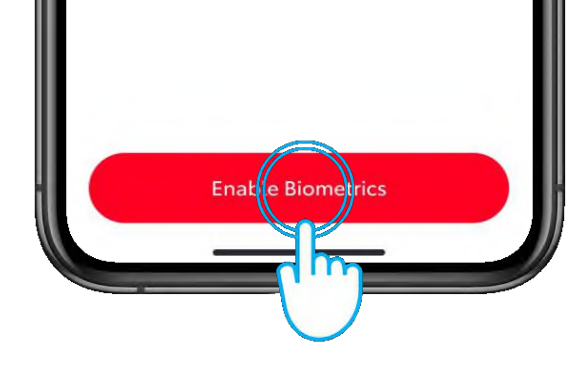

#### 3. KORAK

Slijedite upute na zaslonima za postavljanje da biste potvrdili svoj telefonski broj, a zatim prihvatite pozivnicu.

Pobrinite se da imate pouzdanu Wi-Fi ili podatkovnu vezu te omogućite Bluetooth i biometriju.

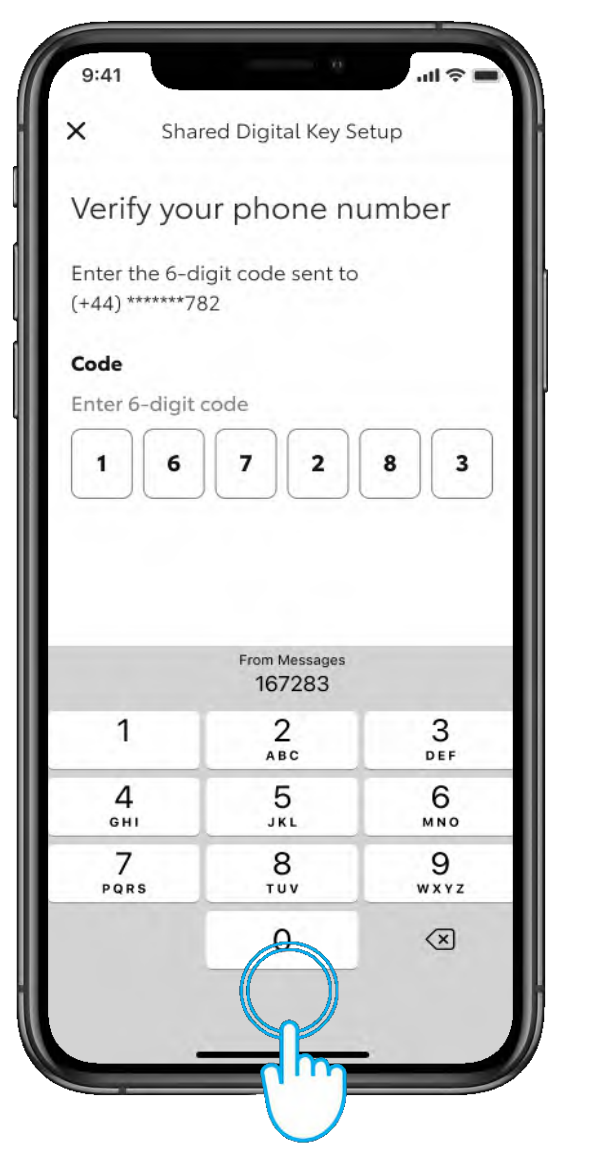

#### 4. KORAK

Potvrdite svoj telefonski broj.

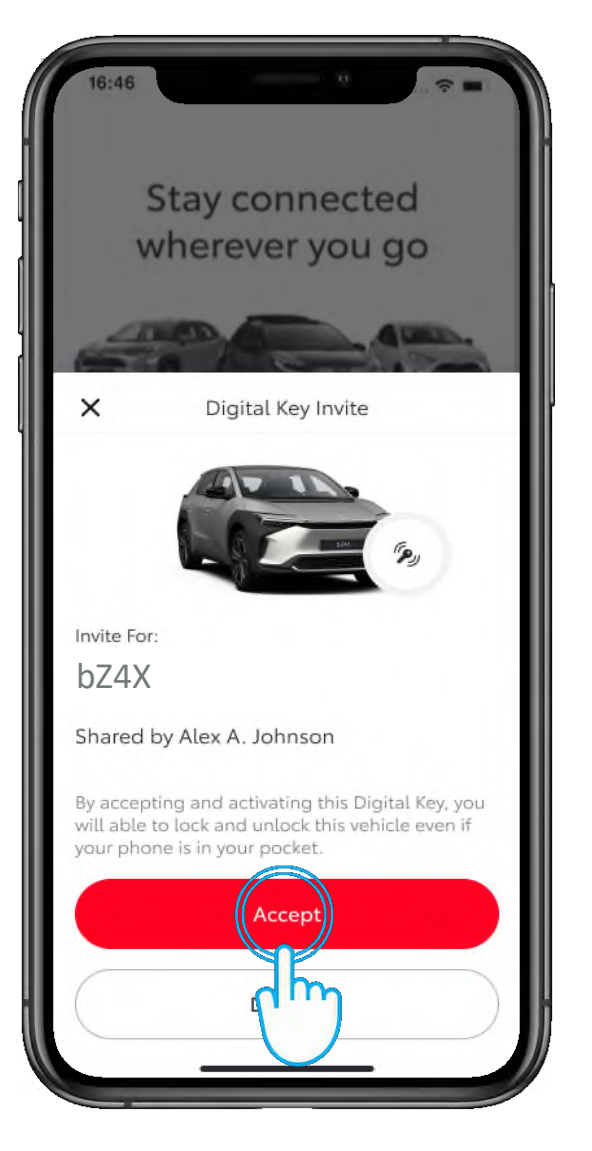

#### 5. KORAK

Da biste nastavili s preuzimanjem dijeljenog digitalnog ključa, dodirnite "Prihvati" (Accept).

| 9:41                                          | ali 🗢 💻                                                                              |
|-----------------------------------------------|--------------------------------------------------------------------------------------|
|                                               | Digital Key Invite                                                                   |
|                                               | $\bigcirc$                                                                           |
| Invite ad                                     | ccepted                                                                              |
| To activate i<br>shared with<br>up. This will | a Digital Key that has been<br>you, please complete the set<br>take about 5 minutes. |
|                                               |                                                                                      |
|                                               |                                                                                      |
|                                               |                                                                                      |
|                                               |                                                                                      |
|                                               | Sart Setu                                                                            |
|                                               | m                                                                                    |
|                                               |                                                                                      |

#### 6. KORAK

Za aktivaciju digitalnog ključa dodirnite "Započni postavljanje" (Start Setup).

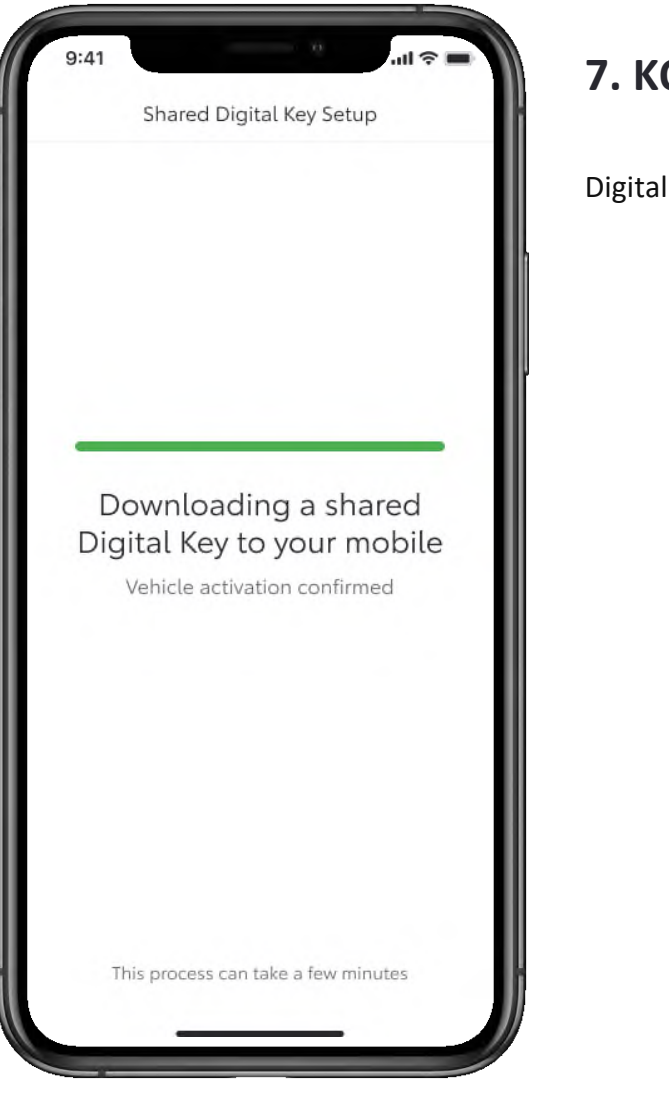

#### 7. KORAK

Digitalni ključ automatski se preuzima.

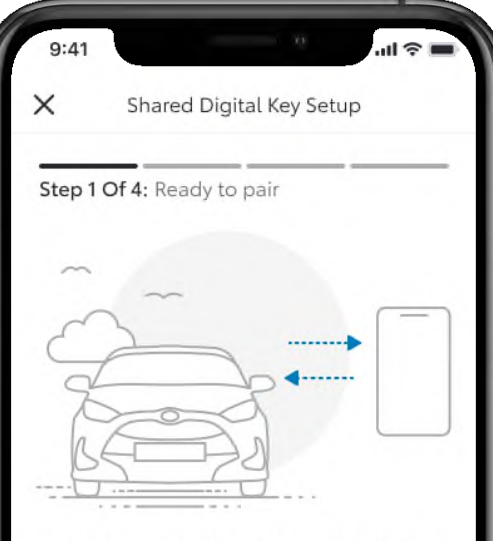

Ready to pair with vehicle?

- Make sure you are in a strong cellular network signal area
- Bluetooth is enabled on your mobile

Next

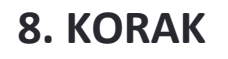

Da biste uparili telefon s vozilom, slijedite upute na zaslonima.

Dodirnite "Sljedeće" (Next).

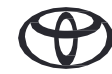

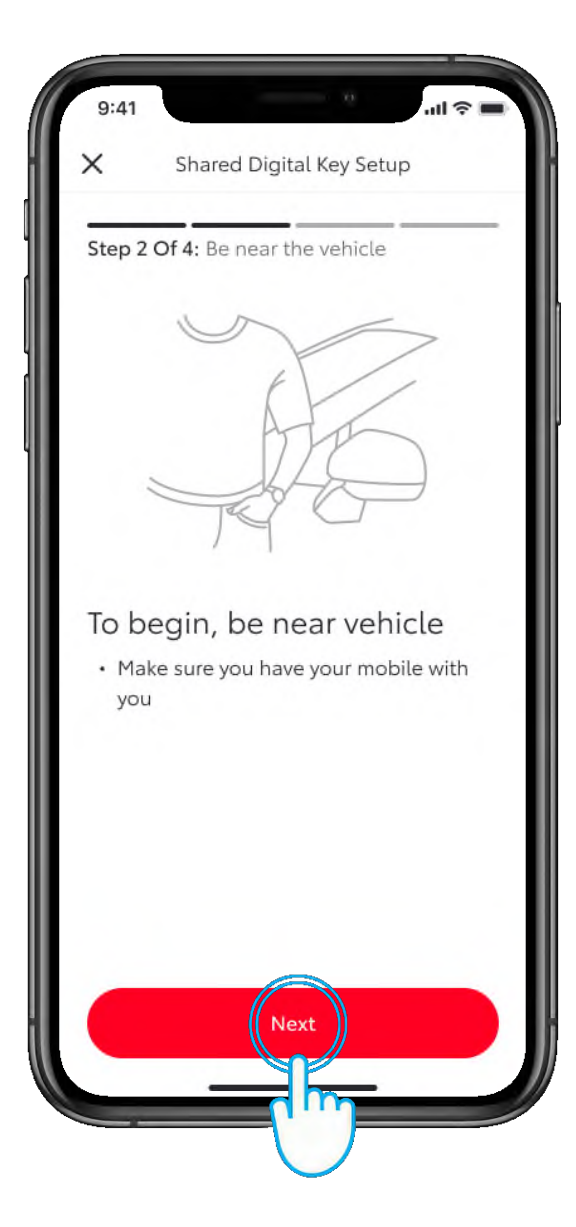

#### 9. KORAK

Budite u blizini vozila i dodirnite "Sljedeće" (Next).

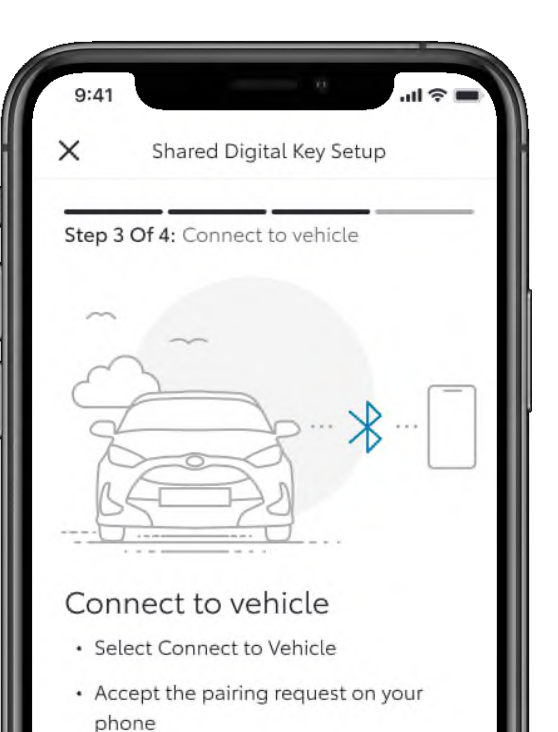

#### 10. KORAK

Dodirnite "Poveži se s vozilom" (Connect to Vehicle).

This process can take up to 60 seconds.

Contract To Venicle

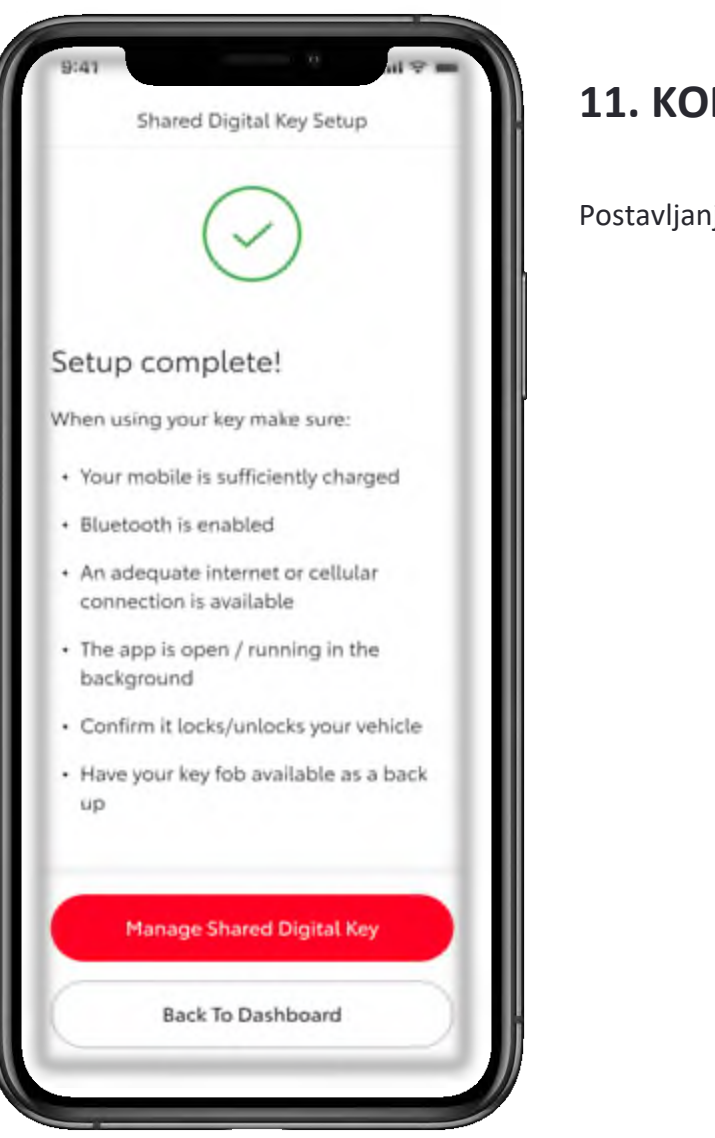

#### **11. KORAK**

Postavljanje je sada završeno.

## UPOTREBA DIGITALNOG KLJUČA

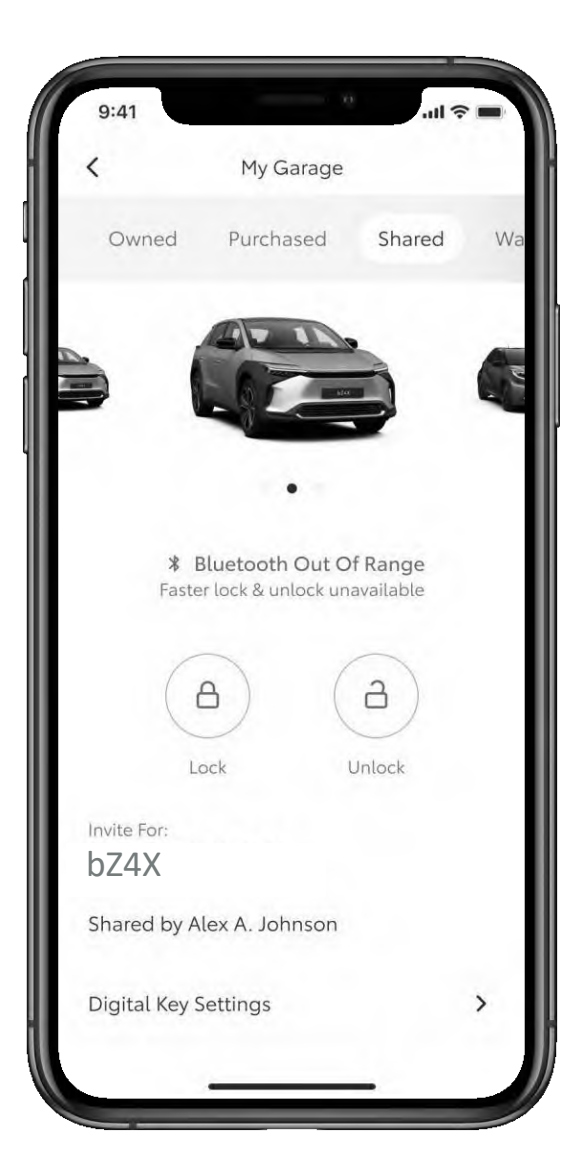

#### 1. KORAK

Dok upotrebljavate aplikaciju, logotip usluge Bluetooth naznačit će kad je digitalni ključ unutar dosega.

U ovom primjeru zaslon pokazuje da je digitalni ključ izvan dosega.

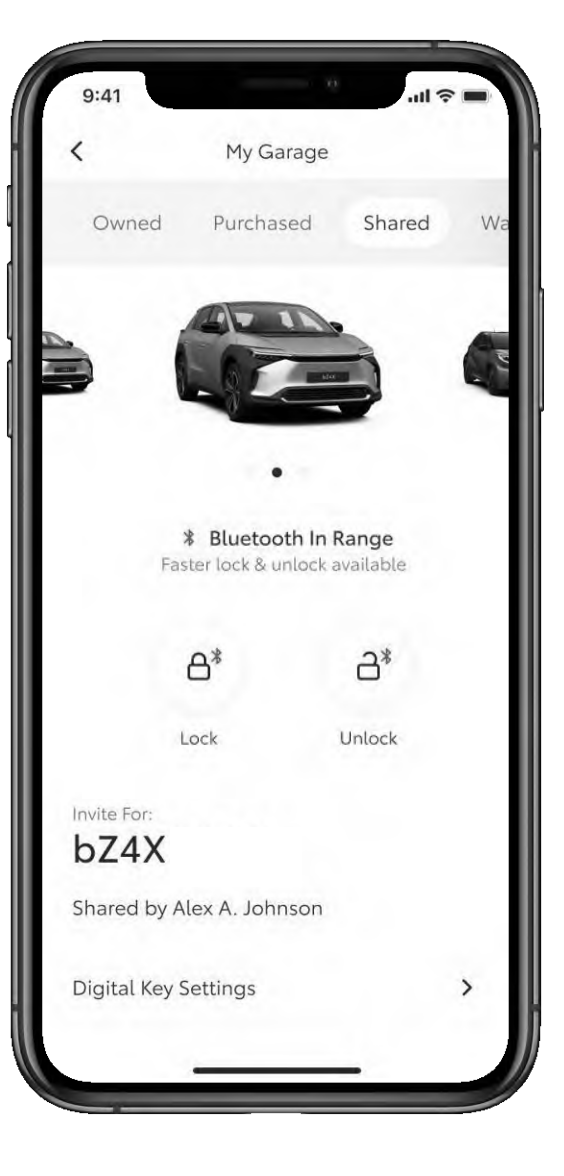

#### 2. KORAK

Ovdje je digitalni ključ unutar dosega.

\*Zbog određenih ograničenja antene i jačine signala automobila, neke funkcije možda neće uvijek raditi kako je očekivano. To uključuje otključavanje, zaključavanje i pokretanje automobila, posebice ako postoje prepreke.

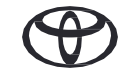

## UPRAVLJANJE DIGITALNIM KLJUČEM

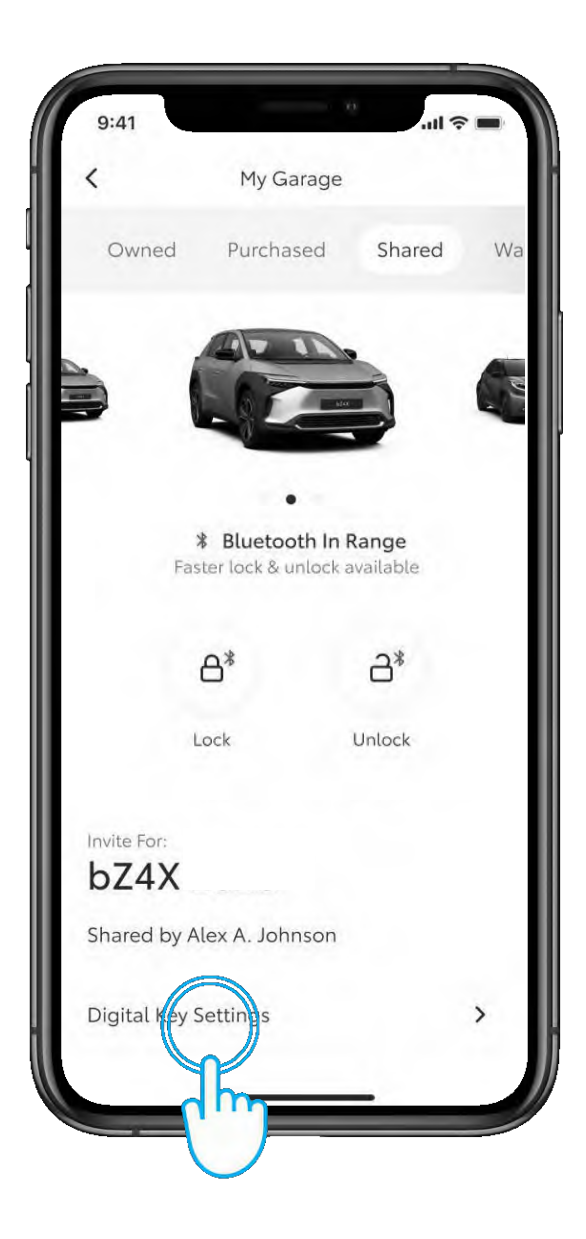

#### 1. KORAK

Da biste uklonili dijeljeni digitalni ključ ili upravljali njime, jednostavno idite na zaslon postavki digitalnog ključa.

Dodirnite "Postavke digitalnog ključa" (Digital Key Settings).

| 9:41                   |                      | ail 🗢 🗖 |
|------------------------|----------------------|---------|
| <                      | Digital Key Settings | •       |
|                        | (P)                  |         |
|                        | Activated            |         |
| Invite For:<br>bZ4)    | K                    |         |
| How To Use Digital Key |                      | >       |
| Customise Key Range    |                      | >       |
| Remove Digital Key     |                      | >       |
|                        |                      |         |
|                        |                      |         |
|                        |                      |         |
|                        |                      |         |
|                        |                      |         |
|                        |                      |         |
|                        |                      |         |
|                        |                      |         |

#### 2. KORAK

U ovom je odjeljku dostupno više informacija o tome kako upotrebljavati ili ukloniti digitalni ključ.

Napomena: funkcija pokretanja motora s pomoću pametnoga digitalnog ključa neće raditi ako je vaše vozilo opremljeno dodatnim uređajem za blokadu i ako se ključ za blokadu ne nalazi u automobilu (isto kao i kod fizičkog ključa).

\*Povezane usluge neprekidno se poboljšavaju, pa se vizualni prikazi i zasloni aplikacije u ovom vodiču mogu neznatno razlikovati od onih koje možete vidjeti u aplikaciji MyToyota.

\*Zbog potencijalnih ograničenja povezanih s antenom automobila i jačinom signala, uvijek preporučujemo da tijekom korištenja funkcija pametnoga digitalnog ključa telefon držite u ruci.

\*\*Preporučujemo da kao rezervu imate fizički ključ kad je god to moguće.

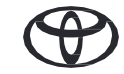

# SVAKA JE ZNAČAJKA BITNA

\*Povezane usluge neprekidno se poboljšavaju, pa se vizualni prikazi i zasloni aplikacije u ovom vodiču mogu neznatno razlikovati od onih koje možete vidjeti u aplikaciji MyToyota.

\*Zbog potencijalnih ograničenja povezanih s antenom automobila i jačinom signala, uvijek preporučujemo da tijekom korištenja funkcija pametnoga digitalnog ključa telefon držite u ruci.

\*\*Preporučujemo da kao rezervu imate fizički ključ kad je god to moguće.

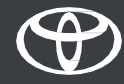